การติดตั้ง Trust Root CA บนระบบปฏิบัติการ Windows

 เมื่อทำการดาวน์โหลดไฟล์ TUCTrustedCert.cer จากระบบขอใบรับรองอิเล็กทรอนิกส์ (<u>https://cert.nu.ac.th</u>) ทำการคลิกขวาที่ไฟล์ เลือกคำสั่ง Install Certificate

| > Download                    | ds > TUCTrustedCert  | ~ C 5           |
|-------------------------------|----------------------|-----------------|
| Name                          |                      | Date modified   |
| <ul> <li>Yesterday</li> </ul> |                      |                 |
|                               | ustedCert            | 29/6/2566 15:17 |
|                               |                      | <u>ו</u>        |
|                               | 🔄 Open               | Enter           |
|                               | 🗑 Open with          | >               |
|                               | Install Certificate  |                 |
|                               | ☆ Add to Favorites   |                 |
|                               | Compress to ZIP file |                 |
|                               | 🛄 Copy as path       | Ctrl+Shift+C    |
| 5 KB                          | Properties           | Alt+Enter       |

2. คลิกปุ่ม **Open** 

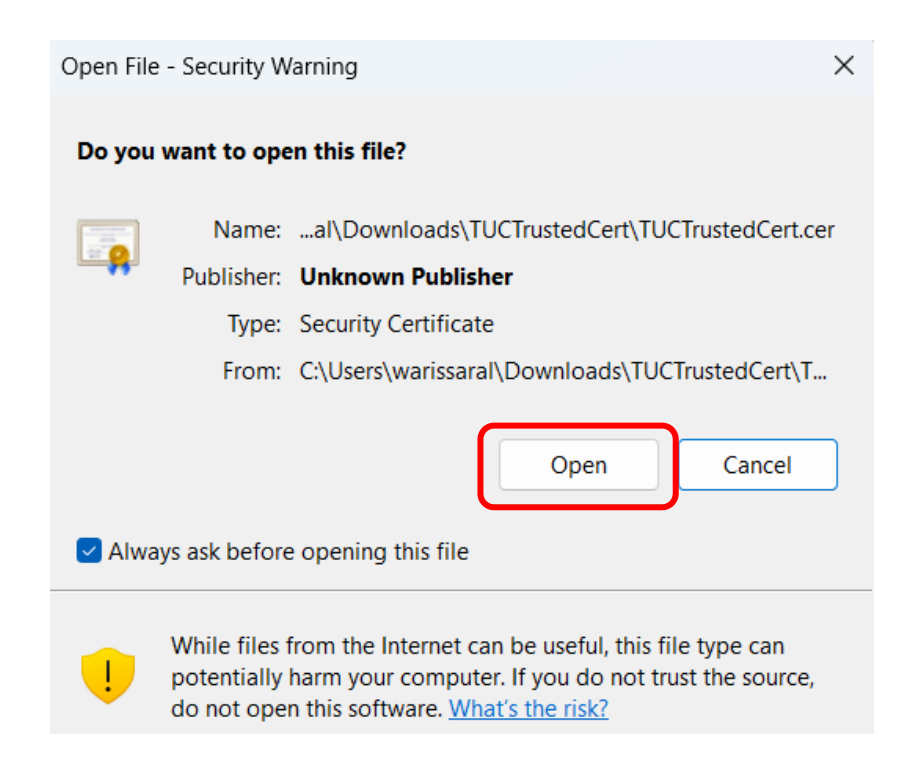

จัดทำโดย กองบริการเทคโนโลยีสารสนเทศและการสื่อสาร โทร. 0-5596-1500

# 3. คลิกปุ่ม **Next**

| ~ | 🐓 Certificate Import Wizard                                                                                                    |
|---|----------------------------------------------------------------------------------------------------|
|   | Welcome to the Certificate Import Wizard                                                                                                    |
|   | This wizard helps you copy certificates, certificate trust lists, and certificate revocation lists from your disk to a certificate store.                                                                                                    |
|   | A certificate, which is issued by a certification authority, is a confirmation of your identity<br>and contains information used to protect data or to establish secure network<br>connections. A certificate store is the system area where certificates are kept. |
|   | Store Location<br>Current User<br>Local Machine                                                                                                    |
|   | To continue, click Next.                                                                                                    |

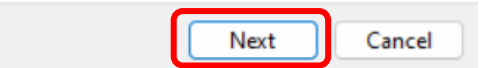

4. เลือก Place all certificates in the following store แล้วคลิกปุ่ม Browse...

| Certificate Store                                                                                           |                                                                             |  |
|----------------------------------------------------------------------------------------------------|-----------------------------------------------------------------------------|--|
| Certificate stores are system areas where certificates are kept.                                            |                                                                             |  |
| Windows can automatically select a certificate store, or you can specify a location for<br>the certificate. |                                                                             |  |
| (                                                                                                    | Automatically select the certificate store based on the type of certificate |  |
|                                                                                                    | Place all certificates in the following store                               |  |
|                                                                                                    | Certificate store:                                                          |  |
|                                                                                                    | Browse                                                                      |  |
|                                                                                                    |                                                                             |  |
|                                                                                                    |                                                                             |  |
|                                                                                                    |                                                                             |  |
|                                                                                                    |                                                                             |  |

Next

Cancel

5. ทำการเลือก Trusted Root Certification Authorities แล้วคลิกปุ่ม OK

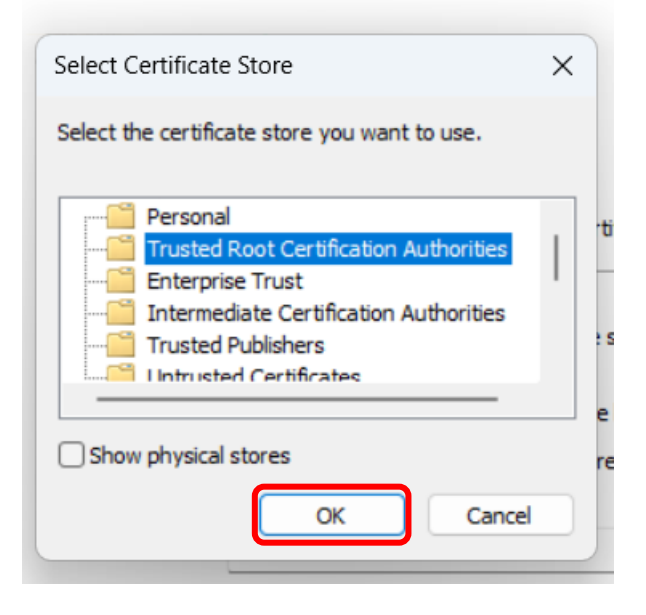

×

# 6. คลิกปุ่ม **Next**

|             | 🗧 🐓 Certificate Import Wizard                                                                               |
|-------------|----------------------------------------------------------------------------------------------------|
|             | Certificate Store<br>Certificate stores are system areas where certificates are kept.                       |
|             | Windows can automatically select a certificate store, or you can specify a location for<br>the certificate. |
|             | Automatically select the certificate store based on the type of certificate                                 |
|             | Place all certificates in the following store                                                               |
|             | Certificate store:                                                                                          |
|             | Trusted Root Certification Authorities Browse                                                               |
| 7. คลิกปุ่ม | Next Cancel                                                                                                 |
| •           | Certificate Import Wizard                                                                                   |
|             | Completing the Certificate Import Wizard                                                                    |
|             | The certificate will be imported after you click Finish.                                                    |
|             | You have specified the following settings:                                                                  |
|             | Certificate Store Selected by User Trusted Root Certification Authorities<br>Content Certificate            |
|             |                                                                                                    |

| Finish Cancel |
|---------------|
|---------------|

จัดทำโดย กองบริการเทคโนโลยีสารสนเทศและการสื่อสาร โทร. 0-5596-1500

8. คลิกปุ่ม **Yes** เพื่อทำการยืนยันการติดตั้ง CA

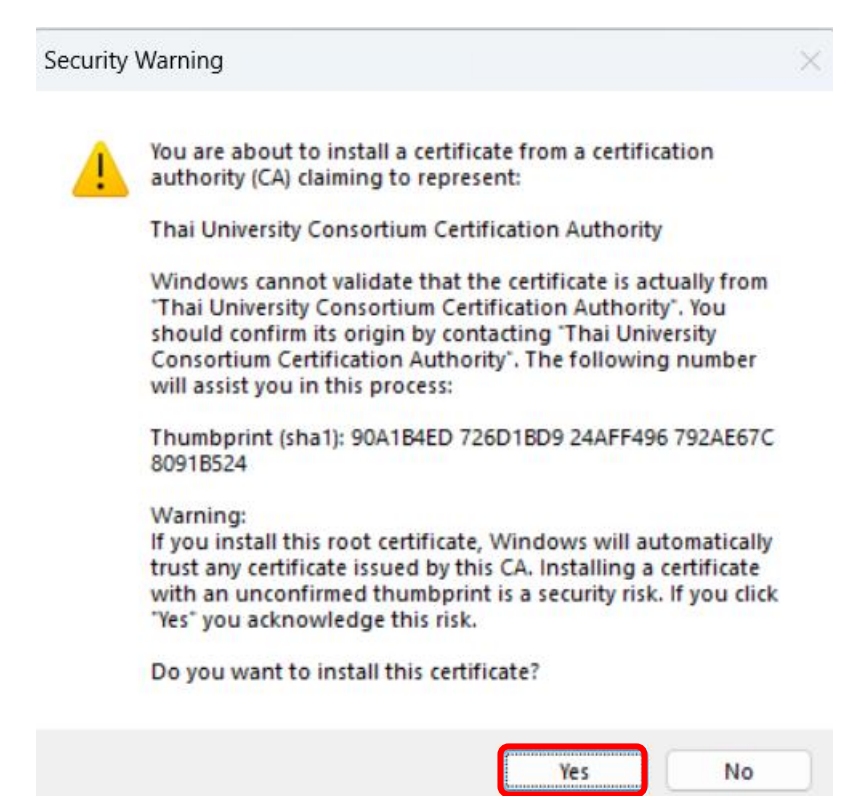

9. คลิกปุ่ม OK เป็นอันเสร็จสิ้นในส่วนของการติดตั้ง **การติดตั้ง Trust Root CA บนระบบปฏิบัติการ** Windows

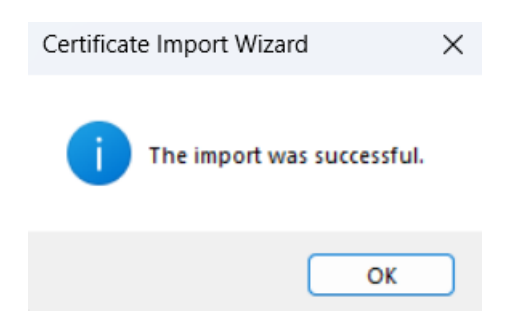

การติดตั้ง Trust Root CA ของ TUC สำหรับ Foxit PDF Editor Pro

เปิดโปรแกรม Foxit PDF Editor Pro เลือกไปที่เมนู Protect -> Sign & Certify -> Trusted
 Certificates หรือจาก Tools Wizard -> &Trusted Certificates -> Use Now

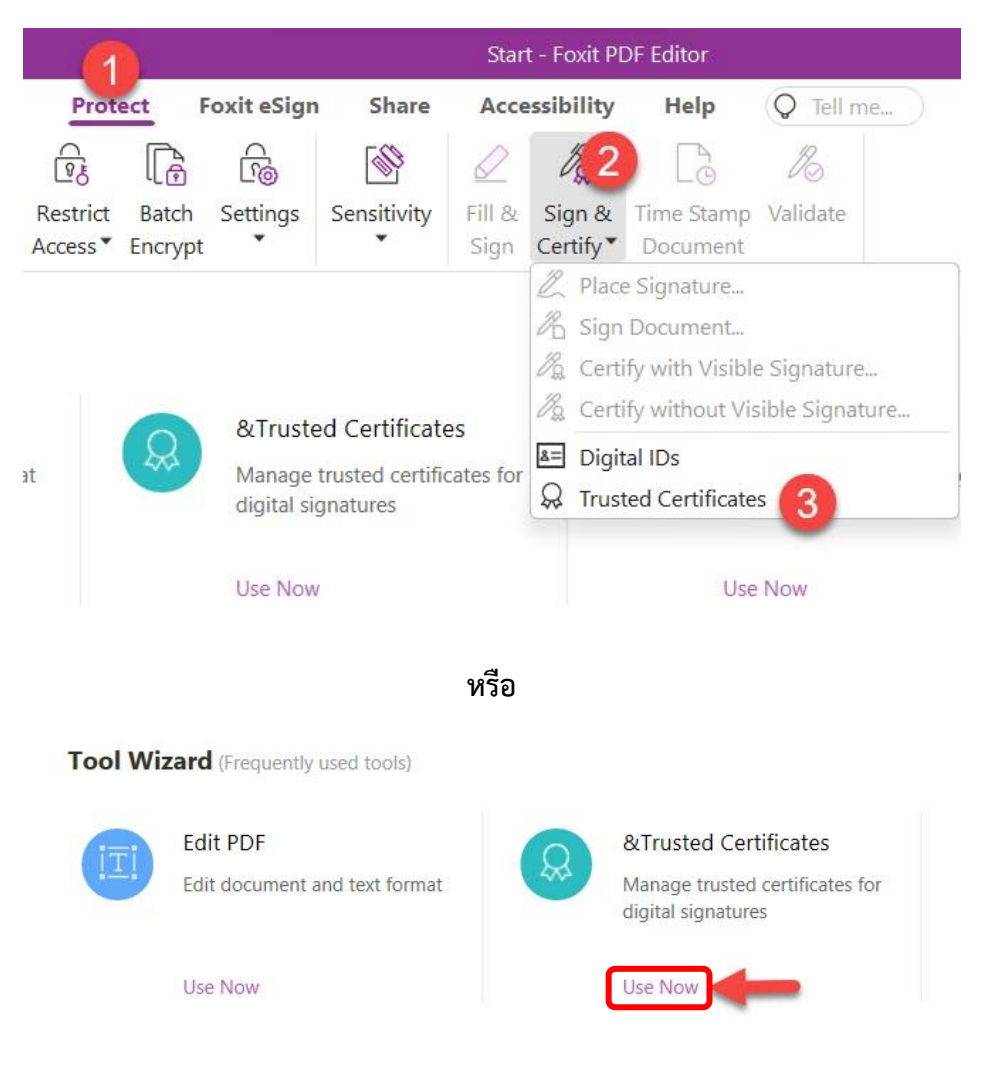

### 2. กดปุ่ม **Add**

3. ทำการนำไฟล์ TUCTrustedCert.cer ที่ Download ไว้ในเครื่อง แล้วคลิกเลือก

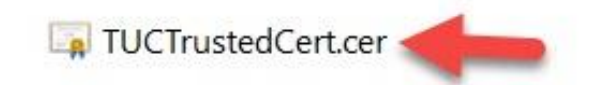

 จากนั้นจะปรากฏ Thai University Consortium ขึ้นมา ทำการคลิกที่ Thai University Consortium และคลิกที่ปุ่ม Edit..

| an and the second second second second second second second second second second second second second second se | Add V                     | /iew Exp         | ort E        | Delete |
|----------------------------------------------------------------------------------------------------|---------------------------|------------------|--------------|--------|
| ame                                                                                                    | Issued by                 | Trust            | Expired Date |        |
| hai University Consortiu                                                                                        | Thai University Consortiu | Non-Trusted Root | 2030/03/25   |        |
| utoridad de Certificacio                                                                                        | Autoridad de Certificaci  | Trusted Root     | 2030/12/31   |        |
| utoridad de Certificacio                                                                                        | Autoridad de Certificaci  | Trusted Root     | 2036/05/05   |        |
| JCA DocSign CA3                                                                                                 | BJCA Global Root CA3      | Trusted Root     | 2034/12/15   |        |
| JCA Global Root CA1                                                                                             | BJCA Global Root CA1      | Trusted Root     | 2044/12/12   |        |
| JCA Global Root CA3                                                                                             | BJCA Global Root CA3      | Trusted Root     | 2044/12/12   |        |
| JCA TimeStamp CA1                                                                                               | BJCA Global Root CA1      | Trusted Root     | 2034/12/15   |        |
| leSince Identity CA                                                                                             | MeSince Identity CA       | Trusted Root     | 2043/01/22   |        |
| A WoTrus Root                                                                                                   | CA WoTrus Root            | Trusted Root     | 2043/01/22   |        |
| CA India 2014                                                                                                   | CCA India 2014            | Trusted Root     | 2024/03/05   |        |
| CA India 2015 SPL                                                                                               | CCA India 2015 SPL        | Trusted Root     | 2025/01/29   |        |
| FCA ACS OCA33                                                                                                   | CFCA ACS CA               | A Trusted Root   | 2035/09/05   |        |
| FCA ACS OCA34                                                                                                   | CFCA ACS CA               | Trusted Root     | 2035/09/04   |        |
| FCA ACS CA                                                                                                    | CFCA ACS CA               | Trusted Root     | 2035/09/28   |        |
| FCA ACS OCA31                                                                                                   | CFCA ACS CA               | Trusted Root     | 2035/09/22   |        |
| FCA Identity CA                                                                                                 | CFCA Identity CA          | Trusted Root     | 2040/06/30   |        |
| lass 1 Public Primary Cer.                                                                                      | VeriSian. Inc.            | Trusted Root     | 2028/08/01   |        |

5. ทำการคลิก 🗸 ตามรูปและคลิกปุ่ม OK

| Edit Certificate                            | e Trust                                                                                                    | ×    |
|---------------------------------------------|----------------------------------------------------------------------------------------------------|------|
| Certificate D                               | Details                                                                                                    |      |
| Subject:                                    | Thai University Consortium Certification Authority                                                                                                    |      |
| Issuer:                                     | Thai University Consortium Certification Authority                                                                                                    |      |
| Usage:                                      | Digital Signature, Key Cert Sign, Offline Crl Sign, CRL signing                                                                                                    |      |
| Expiration:                                 | 2030.03.25 20:30:17                                                                                                    |      |
| Trust                                       |                                                                                                    |      |
| A certificate<br>chain up to<br>checking is | e used to sign a document must either be designated as a trust anchor or<br>a trust anchor in order for signature validation to succeed. Revocation<br>not performed on or above a trust anchor. |      |
| Use this o                                  | certificate as a trusted root                                                                                                    |      |
| If signature                                | succeeds, trust this certificate for:                                                                                                    |      |
| 🔽 Validatin                                 | ng Signatures                                                                                                    |      |
| 🔽 Validatin                                 | ng Certified Documents                                                                                                    |      |
|                                             | OK Cance                                                                                                    | el 🛛 |

 6. Thai University Consortium จะเปลี่ยนเป็น Trusted Root เป็นอันเสร็จสิ้นในการ การติดตั้ง Trust Root CA ของ TUC สำหรับ Foxit PDF Editor Pro

# การติดตั้ง User Certificate สำหรับโปรแกรม Foxit PDF Editor Pro

 อันดับแรก ต้องทำการติดตั้ง Digital Certificate ของตนเองลงในเครื่องคอมพิวเตอร์หรืออุปกรณ์ที่ ต้องการใช้งานที่ได้ทำการยืนยันตนเองผ่านระบบขอใบรับรองอิเล็กทรอนิกส์ (<u>https://cert.nu.ac.th</u>) โดยไฟล์จะลงท้ายนามสกุล .p12 (ทำการดับเบิ้ลคลิกที่ไฟล์)

Sarunruda@nu.ac.th.p12

Next

Cancel

# 3. คลิกปุ่ม Next อีกครั้ง

← 🛷 Certificate Import Wizard

#### File to Import

Specify the file you want to import.

| C:\Users\sarunruda\Desktop\sarunruda@nu.ac.th.p12                 | Browse                |
|-------------------------------------------------------------------|-----------------------|
| Note: More than one certificate can be stored in a single file in | the following formats |
| Personal Information Exchange-PKCS #12 (.PFX,.P12)                |                       |
| Cryptographic Message Syntax Standard- PKCS #7 Certifica          | ites (.P7B)           |
| Microsoft Serialized Certificate Store (.SST)                     |                       |
|                                                                   |                       |
|                                                                   |                       |
|                                                                   |                       |

 $\times$ 

| Next  | Cancel |
|-------|--------|
| IVEXL | Cancer |

4. ใส่ Password ของไฟล์ Digital Certificate ของผู้ใช้และคลิก 🗸 ตามรูป จากนั้นกดปุ่ม Next

| Private key protection                                                                                                    |
|----------------------------------------------------------------------------------------------------|
| To maintain security, the private key was protected with a password.                                                                       |
| Type the password for the private key.                                                                                                    |
| Password:                                                                                                    |
| 1                                                                                                    |
| Display Password                                                                                                    |
| Import options:                                                                                                    |
| Enable strong private key protection. You will be prompted every time the private key is used by an application if you enable this option. |
| Mark this key as exportable. This will allow you to back up or transport your keys at a later time.                                        |
| Protect private key using virtualized-based security(Non-exportable)                                                                       |
| Include all extended properties.                                                                                                    |

 เลือก Automatically select the certificate store based on the type of certificate จากนั้นคลิกปุ่ม Next

| Certificate Store              |                                |                         |                      |
|--------------------------------|--------------------------------|-------------------------|----------------------|
| Certificate stor               | s are system areas where       | certificates are kept.  |                      |
| Windows can a the certificate. | utomatically select a certific | ate store, or you can s | specify a location f |
| Automat                        | cally select the certificate s | tore based on the type  | of certificate       |
| O Place all                    | ertificates in the following   | store                   |                      |
| Certifica                      | e store:                       |                         |                      |
|                                |                                |                         | Browse               |
|                                |                                |                         |                      |
|                                |                                |                         |                      |
|                                |                                |                         |                      |
|                                |                                |                         |                      |
|                                |                                |                         |                      |

- 6. คลิกปุ่ม Finish
  - ← 🖉 Certificate Import Wizard

#### **Completing the Certificate Import Wizard**

The certificate will be imported after you click Finish.

You have specified the following settings:

| Certificate Store Selected | Automatically determined by the wizard            |
|----------------------------|---------------------------------------------------|
| Content                    | PFX                                               |
| File Name                  | C:\Users\sarunruda\Desktop\sarunruda@nu.ac.th.p12 |
|                            |                                                   |
|                            |                                                   |

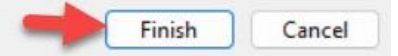

7. ทำการคลิกปุ่ม **OK** 

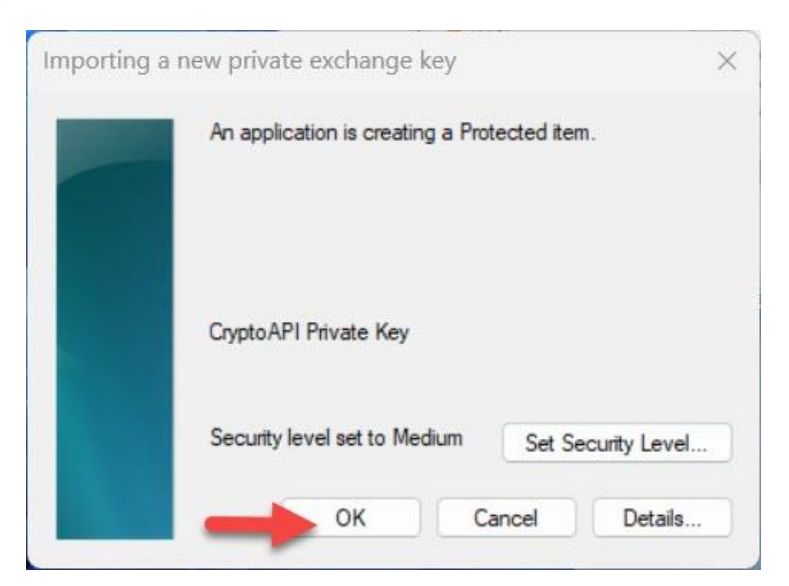

8. คลิกปุ่ม OK อีกครั้ง เป็นอันเสร็จสิ้นในการติดตั้ง Digital Certificate ลงเครื่องคอมพิวเตอร์

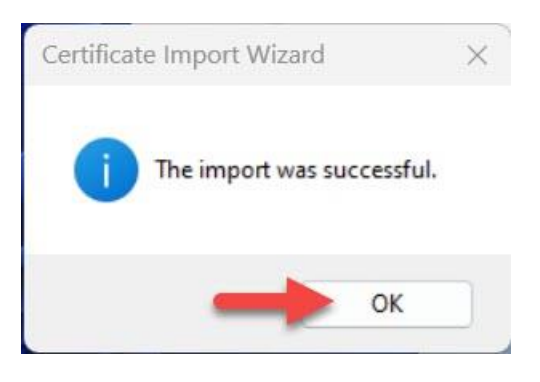

 จากนั้นเปิดโปรแกรม Foxit PDF Editor Pro เพื่อทำการเพิ่ม Certificate สำหรับผู้ใช้งาน โดยไปที่ เมนู Protect เลือก Sign & Certify แล้วคลิกเลือกคำสั่ง Digital IDs

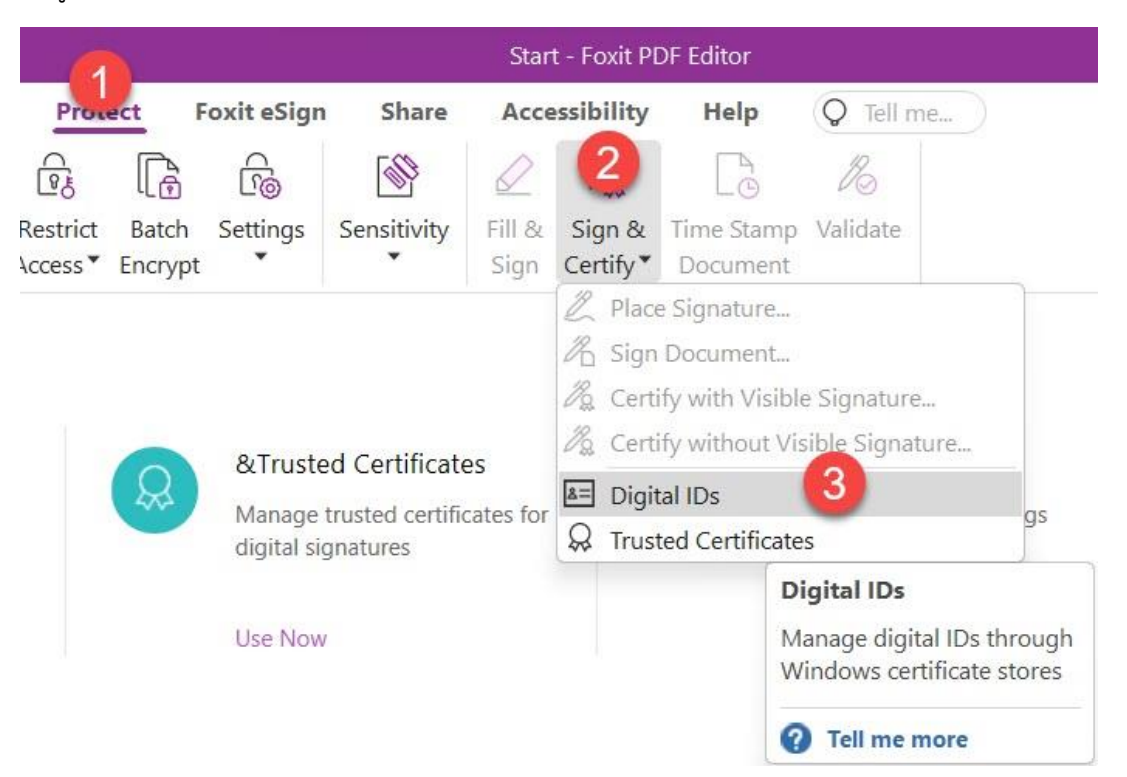

## 10. คลิกปุ่ม **Add ID**

| Digital IDs |                    |         |           |           | × |
|-------------|--------------------|---------|-----------|-----------|---|
|             | Ertificate Details | Export  | C Refresh | Remove ID |   |
| Name        | Issuer             | Storage | Mechanism | Expires   |   |
|             |                    |         |           |           |   |
|             |                    |         |           |           |   |
|             |                    |         |           |           |   |
|             |                    |         |           |           |   |
|             |                    |         |           |           |   |
| -           |                    |         |           |           |   |
|             |                    |         |           |           |   |
|             |                    |         |           |           |   |
|             |                    |         |           |           |   |
|             |                    |         |           |           |   |
|             |                    |         |           |           |   |

11. เลือก My existing digital ID from a file จากนั้นคลิกปุ่ม Next

| Add Digital ID                          | ×    |
|-----------------------------------------|------|
| I want to sign this document using:     |      |
| O My existing digital ID from a file    |      |
| ○ A new digital ID I want to create now |      |
| Cancel                                  | Next |

 จากนั้นคลิกปุ่ม Browse เพื่อเพิ่มไฟล์ Digital Certificate ที่ได้ทำการยืนยันตนเองผ่านระบบขอ ใบรับรองอิเล็กทรอนิกส์ (Digital Certificate) โดยไฟล์จะเป็นลงท้ายนามสกุล .p12 จากนั้นทำการ ใส่ Password ของไฟล์ Certificate ของผู้ใช้และกดปุ่ม Next

| Browse for a digital ID file. Digital ID files are p<br>password in order to be opened. | assword protected and | require your |
|-----------------------------------------------------------------------------------------|-----------------------|--------------|
| ile Name:                                                                               |                       |              |
| C:\Users\sarunruda\Desktop\sarunruda@nu.ac.                                             | th.p12                | Browse       |
| Password: 2                                                                             |                       |              |
|                                                                                         |                       |              |

13. จะแสดงชื่อผู้ใช้งานและคลิกปุ่ม Finish

| ame              | Issuer                            | Expires           |
|------------------|-----------------------------------|-------------------|
| arunrud Aroonmit | Naresuan University Certification | 2024-7-7 12:11:34 |
|                  |                                   |                   |
|                  |                                   |                   |
|                  |                                   |                   |
|                  |                                   |                   |
|                  |                                   |                   |

# 14. เป็นอันเสร็จสิ้นใน การติดตั้ง User Certificate สำหรับโปรแกรม Foxit PDF Editor Pro

| Add ID                                                                                                    | Certificate Details                                                                                               | Export                  | C Re                    | fresh           | × Remove ID         |
|----------------------------------------------------------------------------------------------------|----------------------------------------------------------------------------------------------------|-------------------------|-------------------------|-----------------|---------------------|
| Name                                                                                                    | Issuer                                                                                                    | S                       | torage Mechanism        | Ex              | pires               |
| Sarunrud Aroonmit <sarur< td=""><td>nruda Naresuan University</td><td>Certificatio V</td><td>Vindows Certificate Sto</td><td>or<b>e 2</b>0</td><td>24.07.07 12:11:34 Z</td></sarur<> | nruda Naresuan University                                                                                         | Certificatio V          | Vindows Certificate Sto | or <b>e 2</b> 0 | 24.07.07 12:11:34 Z |
|                                                                                                    |                                                                                                    |                         |                         |                 |                     |
|                                                                                                    |                                                                                                    |                         |                         |                 |                     |
| <b>Name:</b> Sarunrud A<br><b>Issuer:</b> Naresuan U<br><b>Valid from:</b> 2023.0                                                                                                    | roonmit <sarunruda@<br>niversity Certification<br/>)6.28 19:11:34 +07'00'</sarunruda@<br>                         | onu.ac.th><br>Authority |                         |                 |                     |
| Name: Sarunrud A<br>Issuer: Naresuan U<br>Valid from: 2023.0<br>Valid to: 2024.07.0                                                                                                  | roonmit <sarunruda@<br>niversity Certification<br/>06.28 19:11:34 +07'00'<br/>17 19:11:34 +07'00'</sarunruda@<br> | Pnu.ac.th><br>Authority |                         |                 |                     |